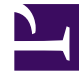

# **GENESYS**

This PDF is generated from authoritative online content, and is provided for convenience only. This PDF cannot be used for legal purposes. For authoritative understanding of what is and is not supported, always use the online content. To copy code samples, always use the online content.

## iWD Manager Help

Working with QL queries

## Contents

- 1 Working with QL queries
  - 1.1 Saving QL queries
  - 1.2 Accessing saved query filters
  - 1.3 Editing QL queries
  - 1.4 Deleting QL queries
  - 1.5 Privileges

# Working with QL queries

## Saving QL queries

You can save frequently used QL queries for later use. To save a newly executed query:

1. Type a valid QL query in the input field and click the **Save** button.

| Environment |                                                                             |              |        |         |              |                 |                            |                   |                                             |                |          |    |
|-------------|-----------------------------------------------------------------------------|--------------|--------|---------|--------------|-----------------|----------------------------|-------------------|---------------------------------------------|----------------|----------|----|
| No          | No filter 💙 📀 Priority' = 135                                               |              |        |         |              |                 |                            |                   |                                             | XQVE           |          |    |
| -           | ≪l 📲 1 of 1 Þ ÞÞ Tasks 1-2 of 2 ♀ Resume ⊖ Hold ⊗ Cancel ⊙ Restart 🖋 Modify |              |        |         |              |                 |                            |                   | ▶ Resume ⓒ Hold ⊗ Cancel ⓒ Restart 🖋 Modify | Export to XML  |          |    |
|             | ID \$                                                                       | Capture ID 🕴 | Status | Icon \$ | Media Type 🕴 | Process \$      | Created D/T *              | Business Value \$ | Priority \$                                 | Task Due D/T 🔅 |          |    |
|             | 02RHN02XXJNSJ001                                                            |              | Queued | 0       | workitem     | selenium_proc_1 | 2020-06-25 22:50:25 +09:00 | 34                | 135                                         |                | save que | ry |
|             | 02RHN02XXJNSJ000                                                            |              | Queued | 0       | workitem     | selenium_proc_1 | 2020-06-25 22:50:17 +09:00 | 34                | 135                                         |                |          | 0  |

2. In the **Create custom filter query** dialog box that displays, enter a name for the query:

| Create custom filter query |        |        |  |  |  |  |  |
|----------------------------|--------|--------|--|--|--|--|--|
| Custom filter name         |        |        |  |  |  |  |  |
| Priority135                |        |        |  |  |  |  |  |
| Query text                 |        |        |  |  |  |  |  |
| 'Priority' = 135           |        |        |  |  |  |  |  |
| Public                     |        |        |  |  |  |  |  |
|                            | Create | Cancel |  |  |  |  |  |

- 3. Optionally, check the **Public** checkbox to make the filter public.
- 4. Click Create.

#### Important

- The query text cannot be changed in the dialog box. Only the name and **Public** status can be changed.
- You can apply either Visual Filters or saved Query Filters at one time, but not both.

#### Form fields

| Field name         | Description                                                                   |
|--------------------|-------------------------------------------------------------------------------|
| Custom filter name | The filter name is case sensitive and unique per tenant.                      |
| Query text         | Uneditable text taken from search input.                                      |
| Public             | When checked, the query filter is shared with other users in the same tenant. |

## Accessing saved query filters

You can access the saved filter from the filter selector:

|                              |                                      | / 5                              | how        | <i>i</i> sa | ved fil      | ters           |   |                            |                   |             |
|------------------------------|--------------------------------------|----------------------------------|------------|-------------|--------------|----------------|---|----------------------------|-------------------|-------------|
| Environment                  | $\rightarrow$ selenium $\rightarrow$ | seler                            | nium_solut | ion         |              |                |   |                            |                   |             |
| No filter                    | 0                                    | Put the custom filter query here |            |             |              |                |   |                            |                   |             |
| Visual Filters Query Filters |                                      |                                  | 1-2 of 2   | 2           |              |                |   |                            |                   |             |
| Priority135                  |                                      | ¢                                | Status     | Icon \$     | Media Type 🕴 | Process        | ÷ | Created D/T                | Business Value \$ | Priority \$ |
|                              |                                      |                                  | Queued     | - Q-        | workitem     | selenium_proc, | 1 | 2020-06-25 22:50:25 +09:00 | 34                | 135         |
|                              |                                      |                                  | Queued     | - Q-        | workitem     | selenium_proc  | 1 | 2020-06-25 22:50:17 +09:00 | 34                | 135         |
|                              |                                      |                                  |            |             |              |                |   |                            |                   |             |

## Editing QL queries

A saved query can be edited later.

#### To edit the filter's query text:

- 1. Display the query filter you want to change.
- 2. Click in the search query field at the top of the screen, make your edits, then click the **Save** button. This displays the **Modify customer filter query** dialog showing your change:

| Modify custom filter query |              |             |        |  |  |  |  |
|----------------------------|--------------|-------------|--------|--|--|--|--|
| Custom                     | filter name  |             |        |  |  |  |  |
| Priority1                  | 35           |             |        |  |  |  |  |
| Query to<br>'Priority'     | ext          |             |        |  |  |  |  |
| Public                     |              |             |        |  |  |  |  |
|                            | Save changes | Save as new | Cancel |  |  |  |  |

- 3. You can optionally choose to edit the name or public status of the filter in the dialog box that displays.
- 4. Save the changes in the current filter or save them as a new query filter.

#### To edit only the name and publicity status of a filter:

1. Select the query filter you want to change and click its pen icon.

| Environment    | $\rightarrow$ selenium $\rightarrow$ |
|----------------|--------------------------------------|
| Priority135    | ₹                                    |
| Visual Filters | Query Filters                        |
| Priority135    | 1                                    |
| 1              |                                      |

#### This displays the **Modify customer filter query** dialog:

| Modif     | y custom filter qu | iery        |        |
|-----------|--------------------|-------------|--------|
| Custon    | n filter name      |             |        |
| Priority  | 135                |             |        |
| Query t   | text               |             |        |
| 'Priority | / = 135            |             |        |
| 🗹 Publ    | ic                 |             |        |
|           | Save changes       | Save as new | Cancel |

2. Make your required changes and save them in the current filter or save them as a new query filter.

## Deleting QL queries

To delete a query filter:

- 1. Display it in the filter selector.
- 2. Click its trashcan button.

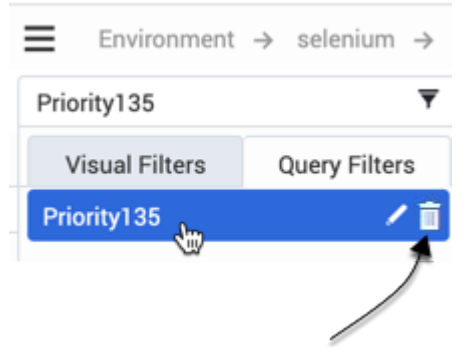

## Privileges

For a user's own private query filters, no privileges are required for View/Create/Modify/Delete actions.

#### Public filters

| Action available<br>when granted | Create     | Modify     | Delete   |
|----------------------------------|------------|------------|----------|
| View                             |            |            |          |
| Create                           | Required   |            |          |
| Modify                           |            | Required   |          |
| Delete                           |            |            | Required |
| Change to private type           |            | Required   |          |
| Change to public type            | Required * | Required * |          |

(\*) To change a private query filter to public, either "Create Filters" or "Modify Filters" privileges or both is required.